# 現場 Plus

## リリースノート

2022年12月更新版

協力業者ユーザー様向け

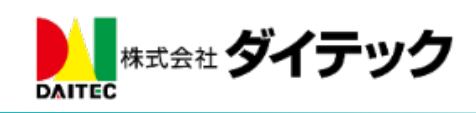

| 1. | 定型   | 」文機能                         | <b>2</b> |
|----|------|------------------------------|----------|
|    | 1-1  | 定型文を登録する                     | <b>2</b> |
|    | 1-1- | 1 共通定型文設定(元請管理者ユーザー様のみ)      | <b>2</b> |
|    | 1-1- | 2 ユーザー定型文設定                  | <b>2</b> |
|    | 1-2  | 定型文の置換項目を設定する                | 3        |
|    | 1-2- | 1 ユーザー設定項目を設定する              | 4        |
|    | 1-3  | 定型文を挿入する                     | 6        |
|    | 1-4  | お気に入りの定型文を設定する               | 7        |
| 2. | 元請   | うからのお知らせ機能                   | 8        |
|    | 2-1  | 公開対象の選択に対応                   | 8        |
|    | 2-2  | 元請からのお知らせの一括既読対応             | 8        |
| 3. | トー   | - ク                          | 9        |
|    | 3-1  | トーク内容の Excel 出力に対応           | 9        |
|    | 3-2  | 過去のメッセージの一括既読対応 1            | 0        |
| 4. | 揭示   | 专板1                          | .1       |
|    | 4-1  | 掲示板の一括既読対応1                  | .1       |
| 5. | シス   | 、テムからのお知らせ1                  | 2        |
|    | 5-1  | システムからのお知らせの一括既読対応1          | 2        |
| 6. | 写真   | Q.・図面・書類・工程表ファイル一覧1          | 3        |
|    | 6-1  | フォルダ内のファイル数表示の切り替えに対応1       | 3        |
|    | 6-1- | 1 フォルダ直下のみ1                  | 3        |
|    | 6-1- | 2 サブフォルダを含める1                | 3        |
| 7. | その   | )他更新                         | 4        |
|    | 7-1  | iOS アプリ(最新バージョン 1.22.1200) 1 | 4        |

## 改善項目一覧

- 定型文機能
- 定型文機能とは、掲示板やトークでよく使う文章を予め登録しておき、各機能で簡単に挿入すること ができる機能です。
- 定型文機能は、以下の機能で利用できます。
  - ▶ 掲示板作成・編集
  - 設計変更掲示板作成・編集
  - ▶ トーク新規作成・トーク詳細
- テナント全体で使用する共通定型文、もしくは自身で使用するユーザー定型文を登録することができ ます。
- **1-1** 定型文を登録する
- 1-1-1 共通定型文設定(元請管理者ユーザー様のみ)
- 共通定型文は、テナント全体のユーザーが使用できます。
- 共通定型文の登録は、元請管理者ユーザー様のみご利用できます。 •
- 1-1-2 ユーザー定型文設定
- ユーザーオプションに、定型文設定を追加しました。
- ユーザー定型文は、登録したユーザーのみ使用できます。 •
- ユーザー定型文の登録は元請ユーザー様、協力業者ユーザー様の双方でご利用できます。

| ← 谷 ユーザーオプション       | ≡          |        |                               |       |
|---------------------|------------|--------|-------------------------------|-------|
| 1. <b>会社アイコン変</b> 更 | <b>←</b> ☆ | 定型文一覧  | +                             |       |
| 2. 印刷用会社アイコン変更      | 日報         |        |                               |       |
| 3. 🕊 ユーザーアイコン変更     | 呂耒口報       | キャンセル  | 定型文新規登録                       | ▼新規登録 |
| 4. <b>パスワード変更</b>   |            | 定型文名 🌟 |                               |       |
| 5. メール・アプリ通知受信設定    |            | 分類名    |                               |       |
| 6. 入退場機能設定          |            | 木文書    | ▲候補を表示                        |       |
| 7. ユーザー定型文設定        |            |        |                               |       |
| 8. その他 8定           |            |        |                               |       |
| 9. ログイン履歴一覧         |            |        | + 置換項目の挿入 <sub>?</sub> 置換項目とは | ?     |
|                     |            |        | プレビューを表示 😯                    |       |
|                     |            | 対象機能 🜲 | 揭示板                           |       |
|                     |            |        | トーク                           |       |
| 対象機能に指定された機能でのみ     |            |        | ✔ 新規登録                        |       |
| 火/目 く さ よ り 。       |            |        | × キャンセル                       |       |
|                     |            |        | * +ヤンセル                       |       |

#### 1-2 定型文の置換項目を設定する

置換項目とは、定型文挿入時に変わる可能性の高い文字(日付や現場名、数値など)を、定型文を挿入するタイミングで変更できるようにするための特別な形式の文字です。

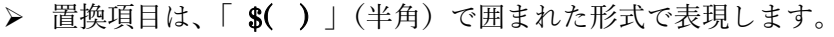

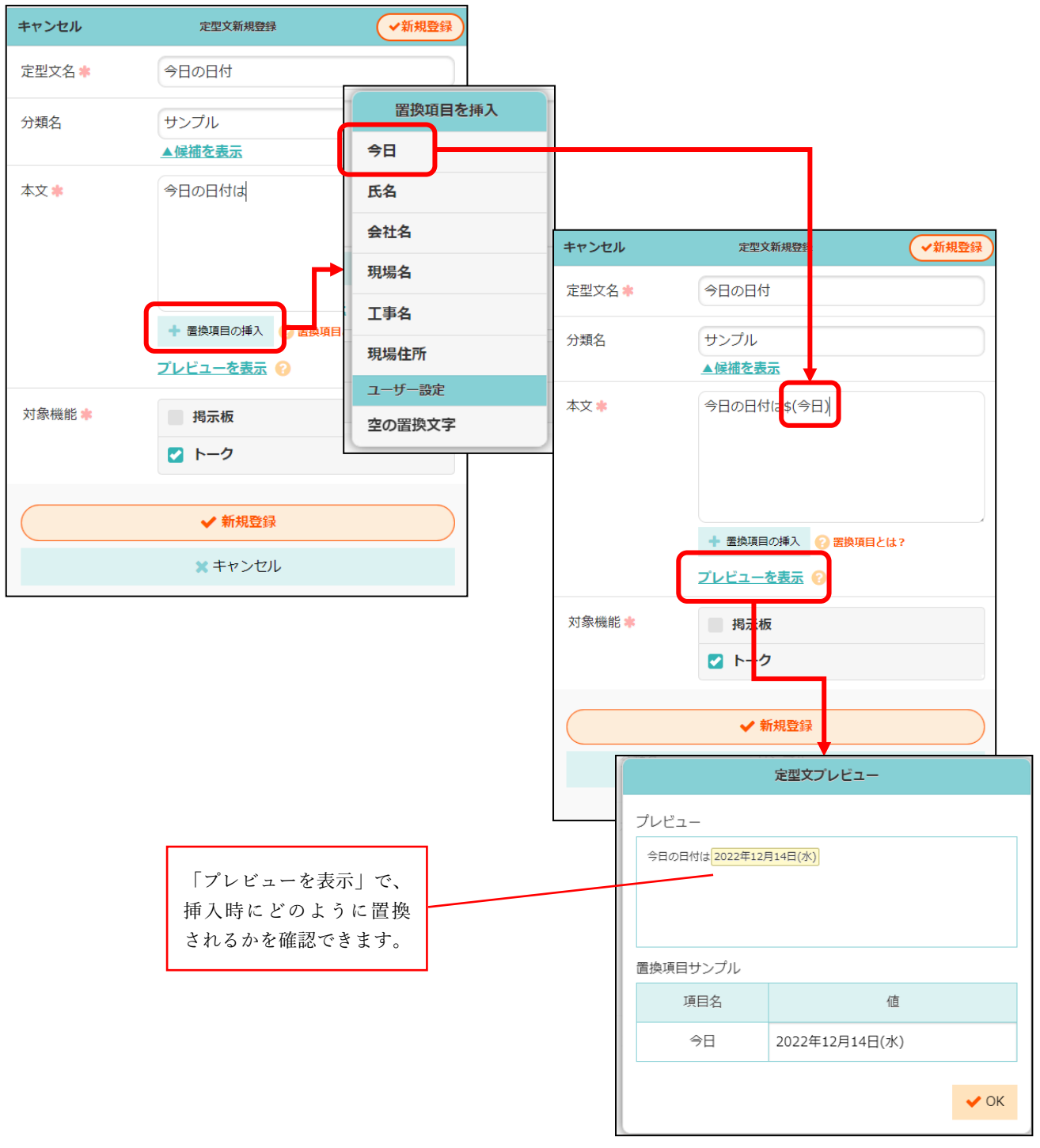

- 「置換項目の挿入」ボタンで、置換項目を本文に挿入します。
- システムで定義済の置換項目は、自動的に初期値が設定されます。

1-2-1 ユーザー設定項目を設定する

- 「空の置換文字」を使用して、任意の名前の項目を作成できます。
  - ▶ 名前は、最大 100 文字まで指定できます。
- ユーザー設定項目は、以下のようにカスタマイズできます。

| 設定項目                 | 操作                             | 例                      |
|----------------------|--------------------------------|------------------------|
| 初期値を設定したい            | 項目名のあと「:」(半角)で<br>区切り、初期値を入力する | \$(項目名:初期値)            |
| 特定の選択肢から選<br>ぶようにしたい | 初期値を「  *」(半角)で区切<br>り、候補を入力する  | \$(項目名:候補 1 候補 2 候補 3) |

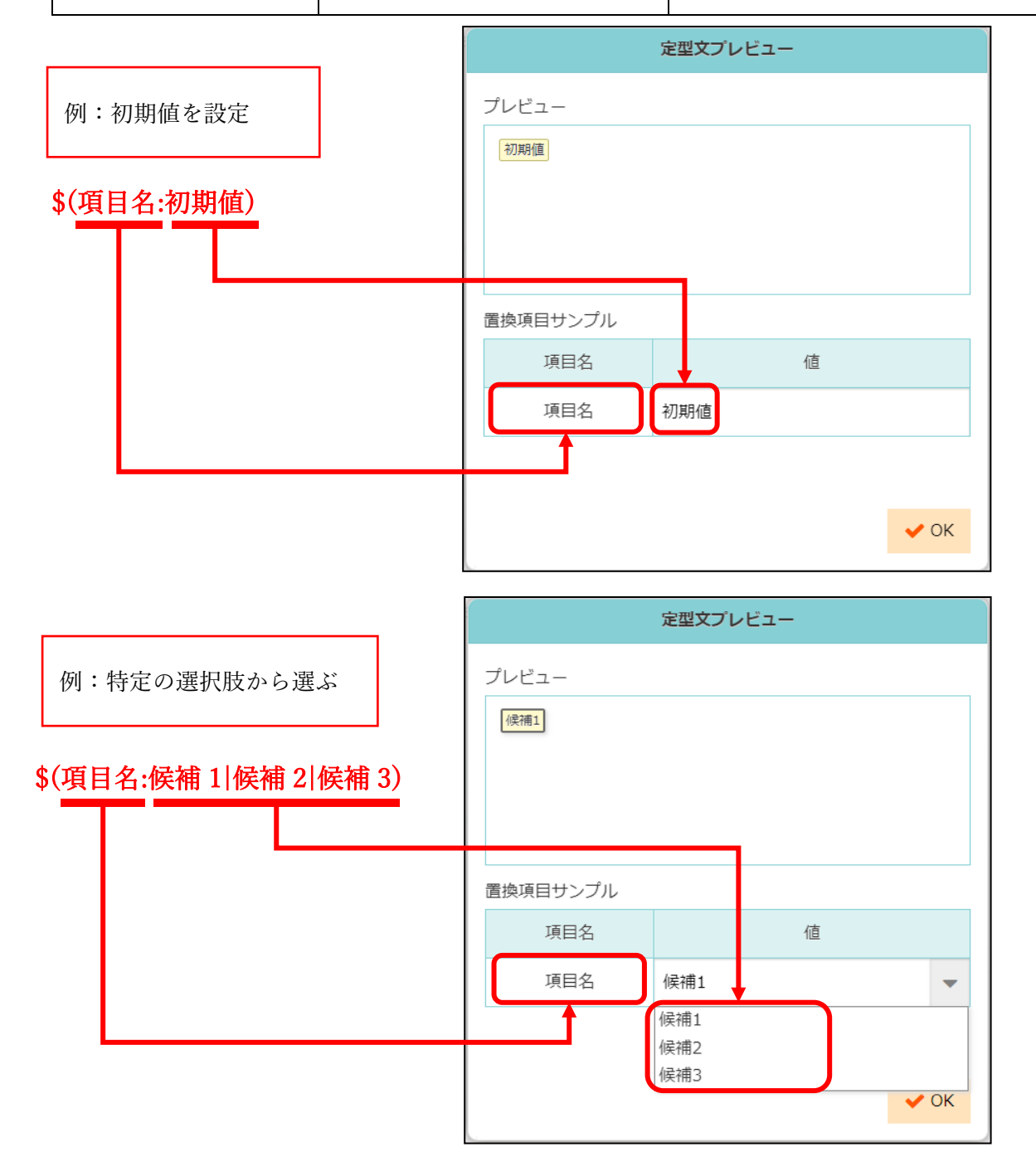

- 同じ名前の項目が複数ある場合は、すべて同じ値で置換されます。
  - ▶ 初期値や候補は、同じ名前の項目のうち1つめのものを使用します。

| ESC F1 F2 F3 F4 F5 F6 F7 F8 F9 F10 F11 F12 P                                                                                                    | ause<br>eak PrtScr     | Delete<br>SysRq |
|----------------------------------------------------------------------------------------------------|------------------------|-----------------|
| $ \begin{array}{c} \left  \begin{array}{c} + \left  \frac{\alpha}{2 \beta} \right  \\ \frac{2 \beta}{3 \beta} \\ \frac{\beta}{3 \beta^{2}} \end{array} \right ^{r} & \left  \begin{array}{c} \alpha \\ \alpha \\ \beta \\ \alpha \\ \beta \\ \beta \\ \beta \\ \beta \\ \beta \\ \beta \\$ | ~  <br>` ∧   ¥ −       | Back<br>space   |
|                                                                                                    | ) - } (                | Enter           |
| Caps Lock         A         S         D         F         G         H         J         K         L         +         *           英数         ち         と         し         「」は         き         く         」ま         の         り         ;         n         :                            | ) } 」<br>け ] む         |                 |
| ★ Shift Z X C V B N M < 、 > 。 ? ・<br>、 か                                                                                                    | - <b>↑</b><br>\ ろ PgUp | Shift           |
| Fn     Ctrl     【     Alt     無変換     ②労がな<br>ローマ字     日     Ctrl                                                                                                    | ←<br>Home ↓<br>PgDn    | →<br>End        |

※「|」… 一般的な Windows キーボードでは、 ▲ shift → ↓ ↓ で入力できます。

#### 1-3 定型文を挿入する

- 以下の機能で、定型文を挿入できます。
  - ▶ 掲示板作成・編集
  - ▶ 設計変更掲示板作成・編集
  - ▶ トーク新規作成・トーク詳細
- 対象の機能では、「定型文挿入」ボタンが表示されます。

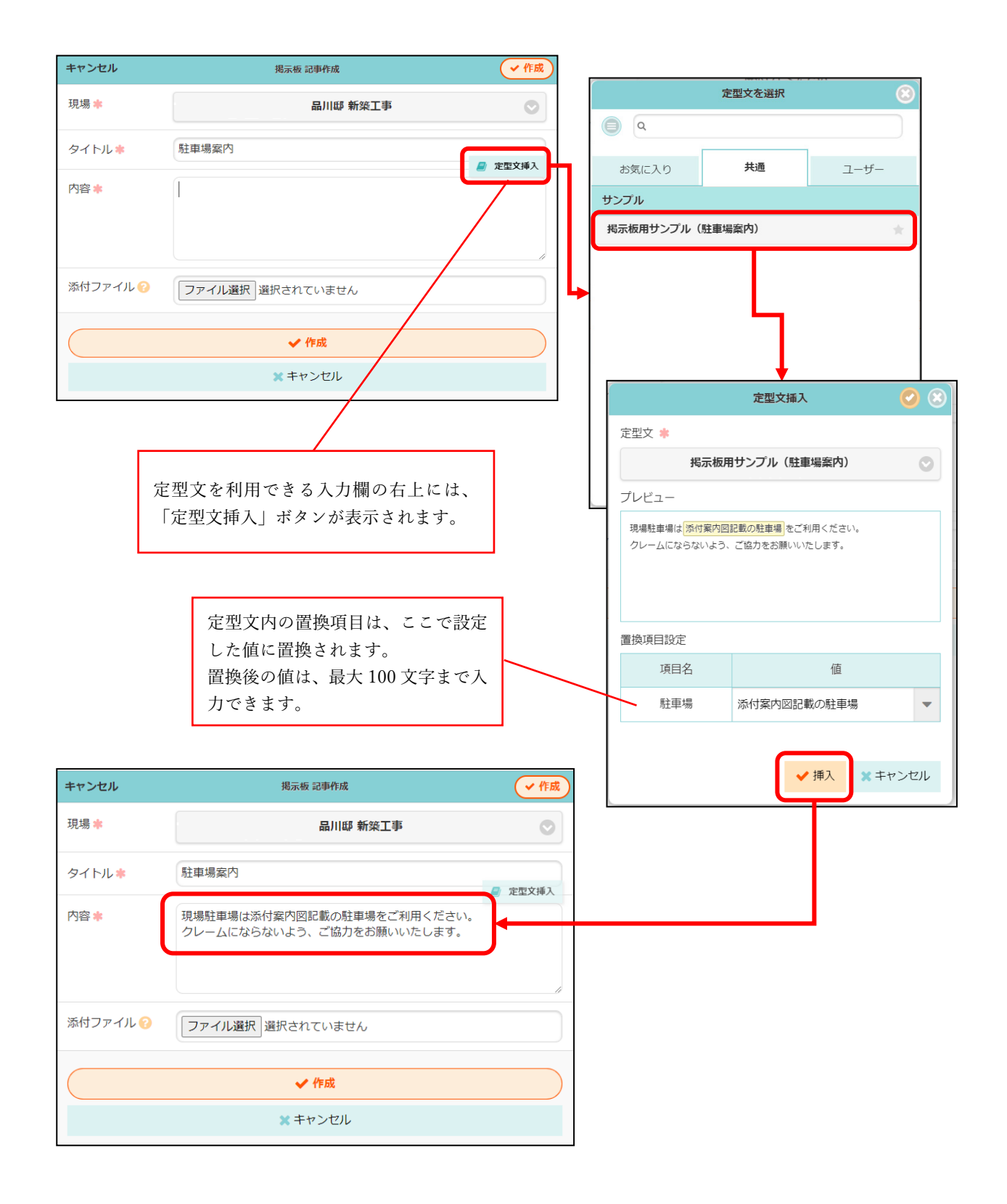

1-4 お気に入りの定型文を設定する

- よく使う定型文はお気に入り登録することで、素早く呼び出すことができます。
- 挿入する定型文を選択する際に右端の「☆」をクリックすると、お気に入りに登録できます。

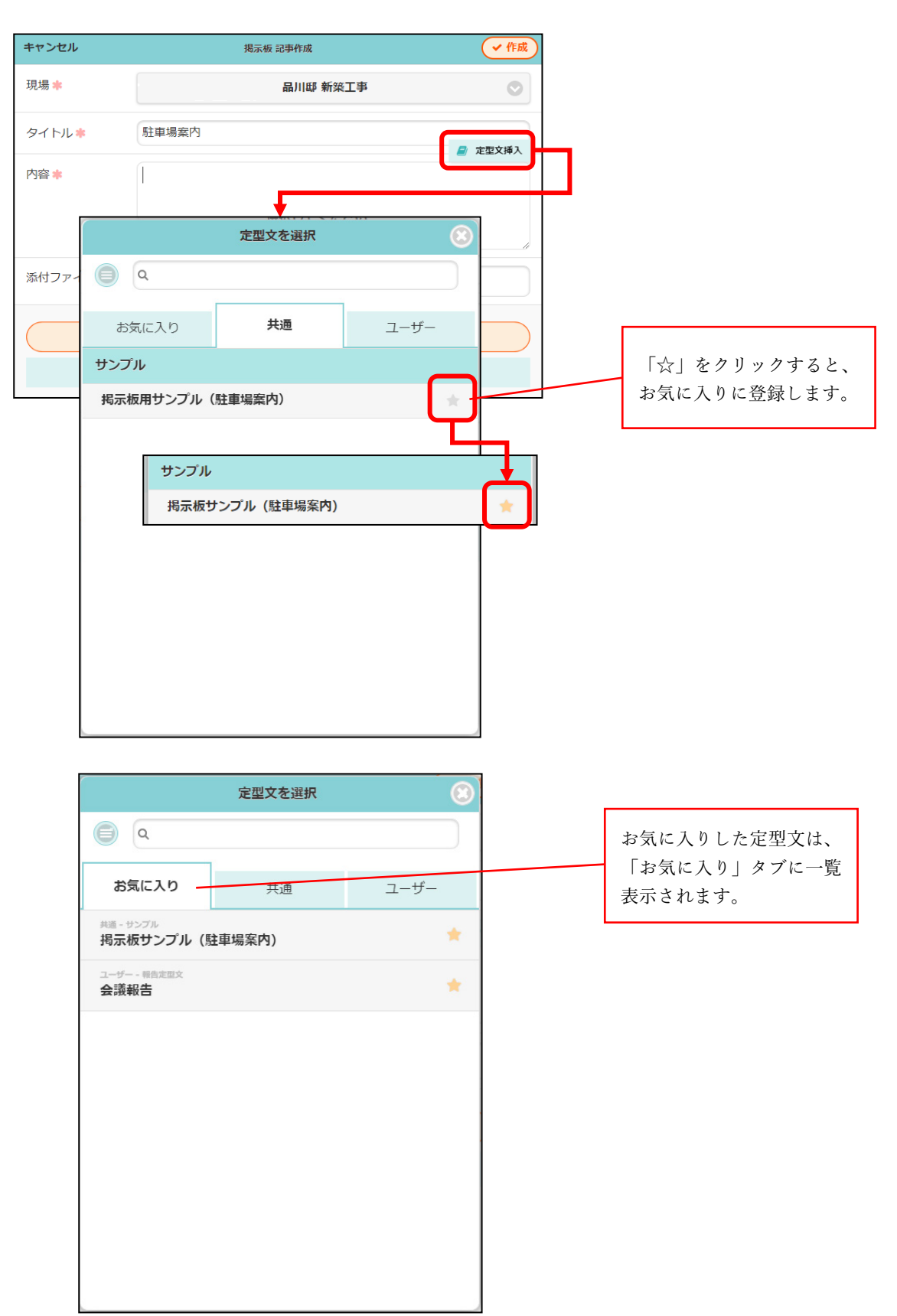

2. 元請からのお知らせ機能

2-1 公開対象の選択に対応

- 元請からのお知らせを公開する対象を選択できるようにしました。
- 公開する対象は元請グループ、または協力業者会社から選択することができます。
- 新規作成時または編集時に公開先を設定・変更することができます。

2-2 元請からのお知らせの一括既読対応

● 30日以上前に掲載された元請からのお知らせを一括で既読にすることができます。

| <del>(</del> *                        | :      | 元請からのお知らせ- | −覧      | オプション     | 8       |
|---------------------------------------|--------|------------|---------|-----------|---------|
| システムからのお知                             | らのお知らせ |            | 公開対象外   | の元請からの    |         |
| <b>元請からのお知らせの</b><br>お疲れ様です・・・        | 2      |            |         |           | J表示 y る |
| 協力会社の皆様へお知<br>協力会社の皆様・・・              |        |            | 掲載日が古いも | のを既読にする   |         |
| <b>元請からのお知らせの</b><br>お疲れ様です。皆様・・・     | 1      |            |         |           |         |
|                                       | -      | →括既読       |         | $\otimes$ |         |
| 掲載日が古い元請からのお知らせを全て既読にします。<br>よろしいですか? |        |            |         |           |         |
|                                       |        | V OK       | キャンセル   | L         |         |

- 3. トーク
- **3-1** トーク内容の Excel 出力に対応
- トークルームごとにトーク内容を Excel 形式で出力できるようにしました。
- オプション –Excel 出力より、出力期間を指定して出力できます。

対象

- ▶ ダッシュボード
  - ◆ トークグループ
  - ◆ 個人トーク
- ▶ 現場
  - ◆ トークグループ
  - ◆ 個人トーク
  - ◆ 現場担当者トークグループ
- 出力期間は最大1年となります。

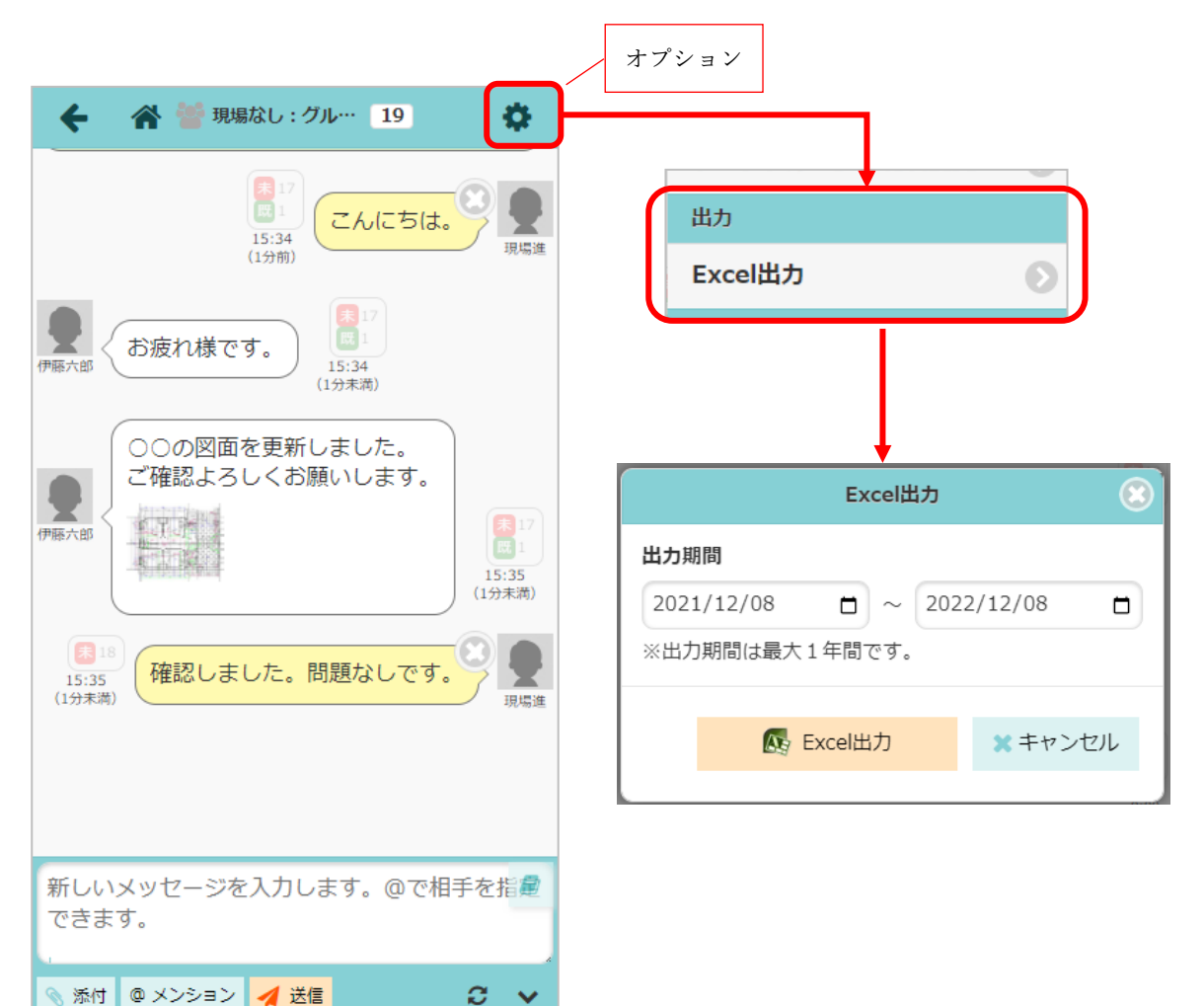

#### 3-2 過去のメッセージの一括既読対応

- トークルームごとに過去のメッセージを一括で既読にできるようにしました。
- 昔からあるトークグループに参加した場合など、過去メッセージを表示しなくても既読にすることができます。
- 過去のメッセージに未読のものがあるときに、「過去分を既読にする」ボタンが表示されます。

| ← ペ 響品川邸 看任者グループ 5                                                      | \$     |
|-------------------------------------------------------------------------|--------|
|                                                                         | _      |
| 週去のメツビーン読み込み 週去分を成就に9る                                                  |        |
| (伊藤六郎) メッセージ01<br>(2分前)                                                 |        |
| 伊藤六郎<br>メッセージ02<br>「15:51<br>(2分前)                                      |        |
| ほ4<br>16:52<br>(1分前) メッセージ03                                            | いり、現場進 |
| 16:52 (1分前)                                                             |        |
| 現場 進さん (株式会社 室町工務店) が高橋 三太さん (株式会社 室町工 店) 、田中 一郎さん (株式会社 室町工務店) を追加しました |        |
|                                                                         |        |
| 一括既読                                                                    |        |
| 過去のメッセージを全て既読にします。<br>よろしいですか?                                          |        |
| ✓ OK ★キャンセル                                                             |        |

## 4. 揭示板

- 4-1 掲示板の一括既読対応
- 30日以上前に掲載された掲示板を一括で既読にすることができます。
- 掲示板種別の絞り込み状態に関わらず、全ての古い掲示板を一括で既読にします。

| <b>← ☆</b>                   | 揭示板一覧                 |  | オプション          | 8         |  |  |
|------------------------------|-----------------------|--|----------------|-----------|--|--|
|                              | ₩ 品川邸 新築工事            |  |                | 相二七七十二    |  |  |
| <b>Q</b> タイトル,内容で絞り込み        | Q、タイトル,内容で絞り込み        |  |                |           |  |  |
| <b>掲示板04</b><br>現場の皆様・・・     | 一括照読                  |  |                |           |  |  |
|                              |                       |  | 掲載日が古いものを既読にする |           |  |  |
| 11月18日<br>11/18に現場に入場されている方へ |                       |  | 絞り込み           |           |  |  |
| 図面を追加しました。                   |                       |  | 掲示板種別で絞り込み     |           |  |  |
| 以下の図面を変更しました。関係者             | は各自最新の図面を確認してください。    |  | 🛃 通常揭示板        |           |  |  |
| 11月10日                       |                       |  | 当日掲示板          |           |  |  |
| 11/10に現場に入場されている方へ           | 11/10に現場に入場されている方へ・・・ |  |                | 🛃 設計変更揭示板 |  |  |
|                              |                       |  |                |           |  |  |
|                              | 一括既読                  |  |                |           |  |  |
| 掲載日が古い掲示板を全て既読に<br>よろしいですか?  |                       |  | します。           |           |  |  |
| ✓ OK × キャ                    |                       |  | ンセル            |           |  |  |

## 5. システムからのお知らせ

5-1 システムからのお知らせの一括既読対応

- 30日以上前に掲載されたシステムからのお知らせを一括で既読にすることができます。
- 元請ユーザー様、協力業者ユーザー様の双方でご利用できます。

| <b>← ☆</b>         | お知らせ一覧                                     | オプション 🙁                  |  |  |  |  |
|--------------------|--------------------------------------------|--------------------------|--|--|--|--|
| システムからのお知らせ        | 元請からのお知らせ                                  | ー括既読 😧<br>掲載日が古いものを既読にする |  |  |  |  |
| 2022/10/15 現場Plusア | ップデートのお知らせ(2022年7月8日                       |                          |  |  |  |  |
| 2022/10/14 【重要】(再  | 通知)現場Plusアプリ更新のお願い                         |                          |  |  |  |  |
| 2022/10/13 現場Plusア | ップデートのお知らせ(20 <mark>22年6月</mark> 9日        |                          |  |  |  |  |
|                    | 2022/10/12 【重要】WEBブラウザ「Internet Explorer」サ |                          |  |  |  |  |
|                    | 一括既読                                       | $\odot$                  |  |  |  |  |
|                    | 掲載日が古いお知らせを全て既読にします。<br>よろしいですか?           |                          |  |  |  |  |
|                    | ✓ OK  * = +                                | ッンセル                     |  |  |  |  |
|                    |                                            |                          |  |  |  |  |

- -- ----

#### 6. 写真・図面・書類・工程表ファイル一覧

- 6-1 フォルダ内のファイル数表示の切り替えに対応
- 写真・図面・書類・工程表ファイル一覧画面で、フォルダ内に含まれるファイル数の表示方法を切り 替えることができるようにしました。
- この設定はユーザーごとに写真・図面・書類・工程表で共通の設定として保存されます。

6-1-1 フォルダ直下のみ

 従来の表示方法です。フォルダ直下のファイル数のみ表示し、サブフォルダ以下のファイル数は含み ません。

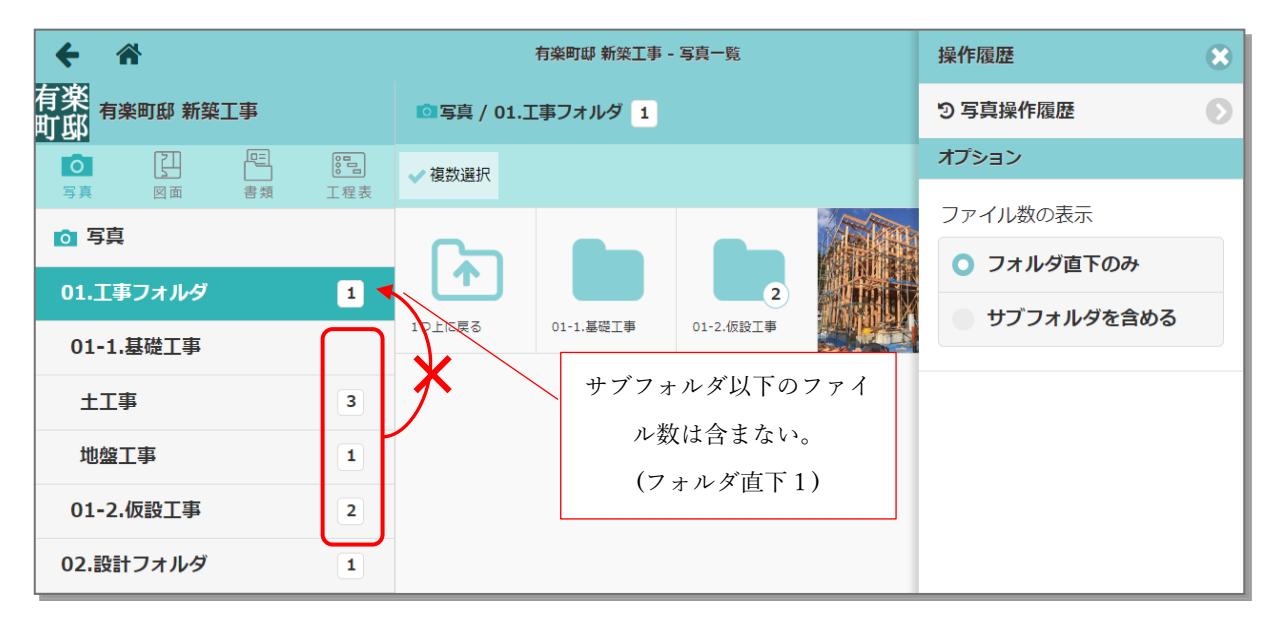

- **6-1-2** サブフォルダを含める
- 新たに追加した表示方法です。フォルダ直下のファイル数と、サブフォルダ以下のファイル数の合計 を表示します。

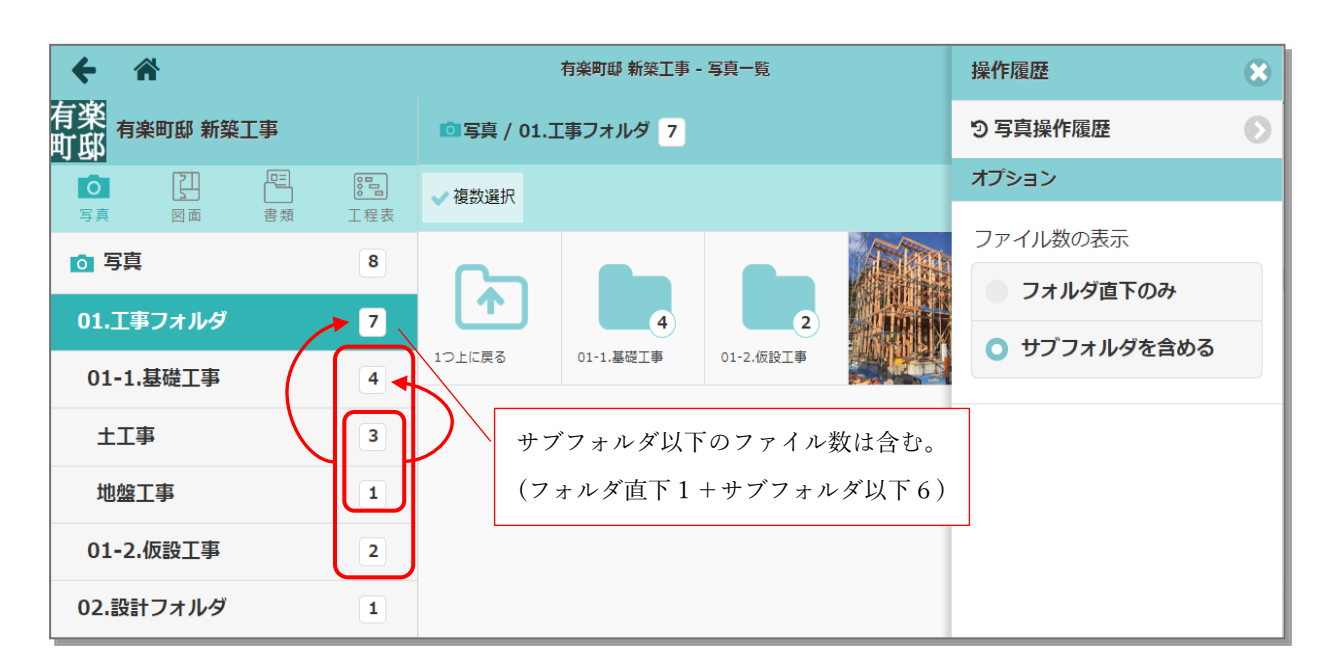

## 7. その他更新

## **7-1** iOS アプリ(最新バージョン 1.22.1200)

● 写真アップロード時、アップロード完了の通知が複数回発生する場合がある不具合を修正しました。

以上

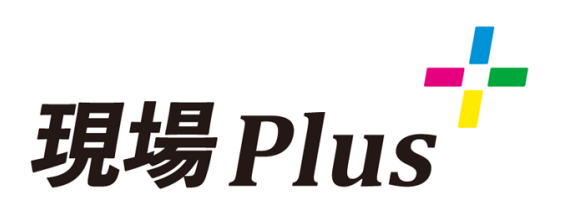

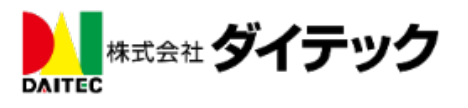